## YN-8332 Installation Guide

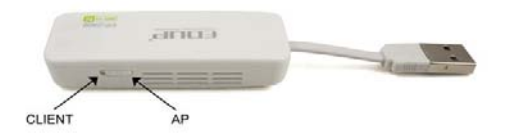

Button on the left is Client mode and on the right is AP mode (note: USB for power supply function only)

## 1 AP mode

In this mode the network cable from the router must be attached to the adaptors Ethernet port and also USB must be connected. This will then activate the adaptors wireless function. This is a plug and play function which will not require any Settings changes. You will now be able to connect your wireless devices.

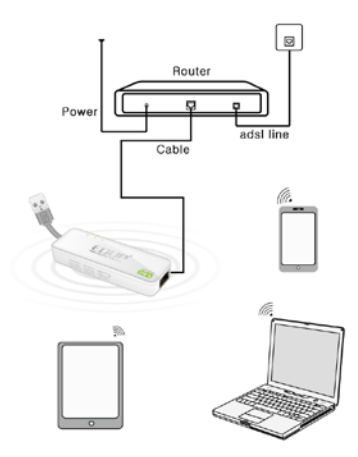

In AP mode, When logging into the "Management" page of the adaptor the user will need If log in the management page of EP-2906, the user need to set up the wireless connections IP address of computer manually, and then connect to EP-2906 in Wireless. (Please check the step 3 Specific setting method) After setting up IP, open the web browser, enter 192.168.1.254 and press enter, and then get to the router's setting page.

| GoAhead VebServer -    | Microsoft Internet Explorer |             |  |  |  |
|------------------------|-----------------------------|-------------|--|--|--|
| 文件(2) 编辑(2) 查看(2)      | 收藏(4) 工具(1) 帮助(4)           |             |  |  |  |
| 🔇 sie • 🔘 - 💌          | 🖻 🟠 🔎 NR 📩 VARA 🥝           | 🙆 • 🍓 🔟 • 🧕 |  |  |  |
| 地址(1) 192 168 1 254    |                             |             |  |  |  |
| pen all close all      | 3                           |             |  |  |  |
| Router                 | Wireless Settings           |             |  |  |  |
| - Setup Wizard         | Network Name (SSID)         | MINIAP      |  |  |  |
|                        |                             |             |  |  |  |
| el 🛄 Wireless Settings | Security                    | Disable 💌   |  |  |  |

The user can make some wireless parameters Settings, and setting Wireless password. After select one of encryption. To enter the password behind the KEY space, letters, numbers, eight at least.

| GoAbead VebServer<br>文件で) 編編で) 査看(Y)                                               | - Licrosoft Internet Explor<br>収蔵(A) 工具(T) 形物(S) | ieł                |  |  |
|------------------------------------------------------------------------------------|--------------------------------------------------|--------------------|--|--|
| 🔇 all • 🔘 • 🔳                                                                      | 🗈 🏠 🔎 RR 👷 GRA                                   | 🙆 🍰 🗟 · 🔂          |  |  |
| Eté (1) 192 168 1 254                                                              |                                                  |                    |  |  |
| en all close all                                                                   | -                                                |                    |  |  |
| Router Betup Wizard Bour Wizard Different Settings Workess Settings Administration | Wireless Settings                                |                    |  |  |
|                                                                                    | Network Name (SSID)                              | MINAP              |  |  |
|                                                                                    |                                                  | WPA-PSK/WPA2-PSK ¥ |  |  |
|                                                                                    | Securit/                                         | KEY                |  |  |
|                                                                                    |                                                  | Apply              |  |  |

Note: IP address setting must be changed back to Automatic to access internet.

## 2 Client Modes

In this mode the adaptor is connected to the computer through the adaptors Ethernet port. Now the adaptor is able to connect to the router wirelessly. Uses EP-2906 can connect to wireless router, and then expanded the wireless signals of wireless router have coverage. In the mode, EP-2906 can connect the wireless router through the wireless connection, the Ethernet port of EP-2906 use as a LAN port, the

computer can connects to EP-2906 as Wireless and Wired mode.

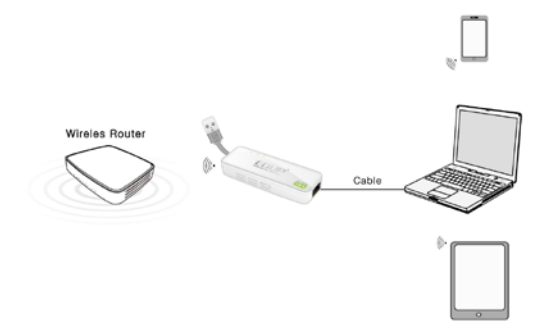

Use Environment: Large area sites and multimedia network player, network equipment such as Internet TV which through wireless to connect to the internet. In the mode, If log in the management page of EP-2906, the user need to set up the wireless connections IP address of computer manually, and then connect to EP-2906 in Wireless. (Please check the step 3 Specific setting method) After setting up IP, open the web browser, enter 192.168.1.254 and press enter, and then get to the router's setting page.

| pen all close all                                                                   | Wheel           | nss Refere                          | •              |                    |        |                                                  |                                       |
|-------------------------------------------------------------------------------------|-----------------|-------------------------------------|----------------|--------------------|--------|--------------------------------------------------|---------------------------------------|
| Bautar Betup Waxerd Setup Waxerd Dervernet Settings Windess Settings Direntitistion | Re              | able Repo                           | der            | MILLP              |        | 1                                                |                                       |
|                                                                                     | Apli            | t                                   |                |                    |        |                                                  |                                       |
|                                                                                     |                 | Channel                             | 590            | ESSID              | Single | Security                                         | I/III Mode                            |
|                                                                                     | 0               | 0                                   | Mart           | ec.fc.H.C3.40.ca   | 39     | VIPA2P3NAES                                      | 115/30                                |
| To select the Wreless<br>network which need to<br>expand on the wireless list       | $\odot$         | 0                                   | \$5-w1_105     | 00.14 \$1.05 00.79 | 80     | STR-PONTHIP                                      | 115/g                                 |
|                                                                                     | 0               | 11                                  | Chinabist JEq. | \$4.417a10.a0.54   | 24     | INPAPENTHPRED                                    | 115/311                               |
|                                                                                     | 0               | 11                                  | 2/1/FE5/1      | 001d5a009ec9       | 100    | NONE                                             | 115-2                                 |
| Click Rescan, it will be scan<br>existing wireless network<br>automatically         | Roet S<br>Passe | leScan<br>Nor Parami<br>SID<br>I(rd | ]]<br>ters     | (dd-or_vap         |        | To enter the p<br>you select the<br>network, and | assword whi<br>wirsless<br>then click |

Noted: After setting, please enter the password of wireless router which you select if want to connect EP-2906, and please change back the IP address to automatic.

## 3 To set up the computer IP address

Windows 7 Click Start—Control panel—Network and Internet—Network and sharing center—Change the adapter Settings—Wireless network connection, Right-click wireless network connection and select attribute Double-click Internet protocol version 4 (TCP/IPV4). And then the settings for computers IP address is 192.168.1.X (X for any integer between 2-252, )Subnet mask for 255.255.255.0, then click ok. Back to Previous page and click OK.

Windows XP Right-click the Online Neighbor and select Attribute

Right-click the Online Neighbor and select Attribute

Double-click the Internet protocol (TCP/IP)

Setting computer IP address is 192.168.1.X (X for

any integer between 2-252), Subnet mask for 255.255.255.0, then click ok. Back to Previous page and click OK.

Note: IP address must be changed back to Automatic after these settings are made.